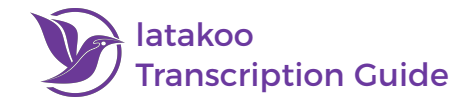

# All files uploaded to latakoo are automatically transcribed

- 1. Go to latakoo.com and login to see all uploaded files
- 2. If transcription is available, a **check mark** and the word **transcript** will appear; click on it to access the transcription directly

⊘ Transcript

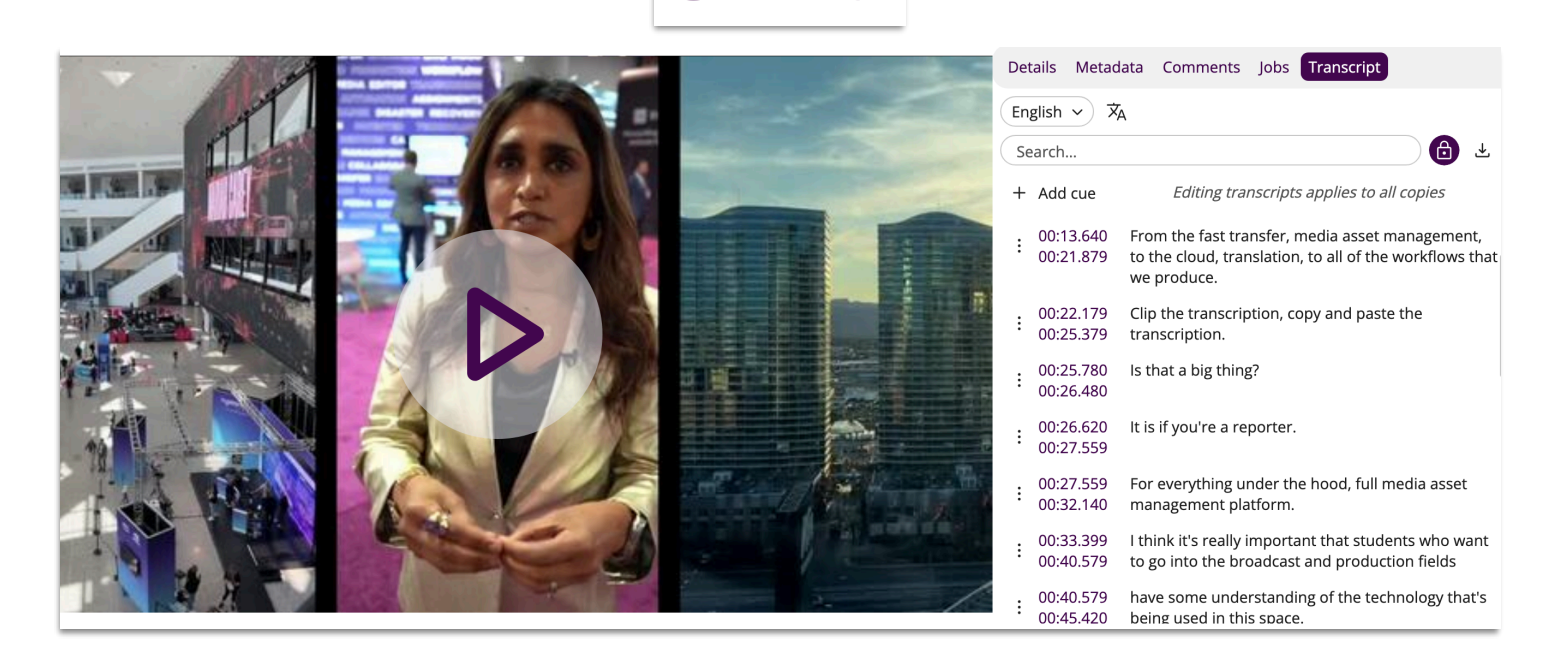

## **Transcription Features**

- · Click any timestamp to be taken to that point in the video
- · Click the **download** button to download the transcript in a variety of formats
- The transcript will scroll automatically as the video plays; click the **lock icon** to toggle this feature on or off
- · Click the **show/hide captions** button to turn captions or subtitles on/off
- You can edit, copy, translate and create new clips from the transcript; detailed instruction on those features below

# Captions/Subtitles

ቶ

:<u>-</u>;

Download ECHO QT SAMI SBV SCC SRT SRT TPM TRANSCRIPT TWX WEB\_VTT

стс

- Editing Transcription
  - 1. Click the three-dot button and select Edit Cue
  - 2. Make your changes to the text and/or timestamps and click **Save**

|   | (:)               | ▷ Start Ō 01:16.519 End Ō 01:19.819                                  |  |  |
|---|-------------------|----------------------------------------------------------------------|--|--|
|   | Copy to clipboard | are going to be hiring them tomorrow, then latakoo has done its job. |  |  |
| * | Clip              |                                                                      |  |  |
| 1 | Edit cue          |                                                                      |  |  |
| Ū | Delete cue        | Cancel Save                                                          |  |  |

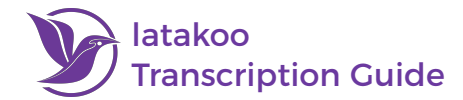

3. To manually add a cue, click **Add cue**, enter the timestamps and text, then click **Save** 

4. Manually delete a cue by clicking the three dots button and selecting Delete cue

# **Copying Transcription**

- 1. Find your beginning timestamp, click the **three dots** button, and select **Copy to clipboard...**
- 2. Find your ending timestamp, and click the **clipboard** icon

This copies all highlighted text, including the beginning and ending timestamps and the total duration. Once pasted it will appear as follows:

#### 00:02.600 --> 00:45.420

NAB is always a great place to meet people who are looking for systems to make their broadcast solutions more simple. From the fast transfer, media asset management, to the cloud, translation, to all of the workflows that we produce. Clip the transcription, copy and paste the transcription. Is that a big thing? It is if you're a reporter. For everything under the hood, full media asset management platform. I think it's really important that students who want to go into the broadcast and production fields have some understanding of the technology that's being used in this space.

Duration: 42.82s

## **Translating the Transcription**

- 1. Click the Translate button
- 2. Scroll through the list of available languages and **select the desired one**, or use the search bar to quickly find the output language

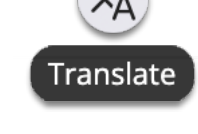

The entire transcript will immediately be transcribed in the selected language. Any translated languages will now be available to view, copy, edit, and use as subtitles.

| English 🗸 🛪               | Malayalam 🗸 🛪                                                                                                    |
|---------------------------|----------------------------------------------------------------------------------------------------|
| Translate from English to | Search 🔂 🕹                                                                                                    |
|                           | + Add cue Editing transcripts applies to all copies                                                                      |
| Filter languages          | : 00:06.040 ബ്രോഡ്കാസ്റ്റ് സൊല്യൂഷനുകൾ കൂടുതൽ ലളിതമാക്കാൻ<br>: 00:12.080 സിസ്റ്റങ്ങൾക്കായി തിരയുന്ന                      |
| Mal                       | . 00:13.640 വേഗത്തിലുള്ള കൈമാറ്റം, മീഡിയ അസറ്റ് മാനേജ്മെൻ്റ്,<br>00:21.879 ക്ലൗഡ്, വിവർത്തനം, ഞങ്ങൾ നിർമ്മിക്കുന്ന എല്ലാ |
| Malagasy                  | വർക്ക്ഫ്ലോകളിലേക്കും.                                                                                                    |
|                           | 00:22.179 ട്രാൻസ്ക്രിപ്ഷൻ ക്ലിപ്പ് ചെയ്യുക, ട്രാൻസ്ക്രിപ്ഷൻ<br>00:25 379 പ്രക്ഷാ മറിലാ മ                                 |
| Malay                     | പകരത്തി ഒട്ടിക്കുക.                                                                                                    |
| Malayalam                 | : 00:25.780<br>00:26.42 Captions/Subtitles                                                                               |
| Maltese                   | : 00:26.62 🗌 English ിൽ അത്.<br>00:27.5!                                                                                 |
| Somoli                    | . 00:27.5. 🗹 Malayalam , അസറ് മാനേജ്മെൻ്റ്                                                                               |
| Somail                    | <b>■</b> % & ×= ()                                                                                                    |

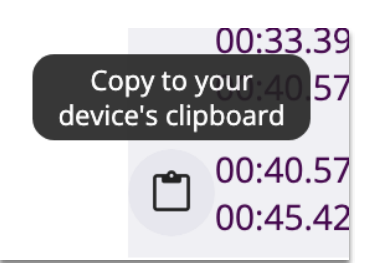

+ Add cue

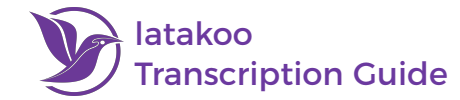

## latakoo Clip Editor

- 1. Find your in point for the new clip, click the three dots button, and select Clip...
- 2. Scroll through the transcription until you find your out point. Click the **Clip to network** button

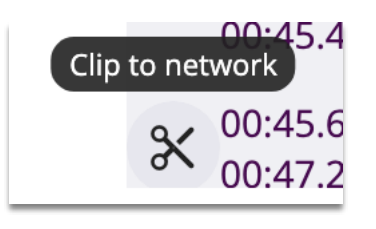

3. Name the new clip and select the destination network

This creates a new clip with the designated started and end times, which will be automatically transcribed. If sent to a network set for automatic ingest, it will also be pulled into your asset manager.

| Clip to network        |  |
|------------------------|--|
| Filename               |  |
| New clip name          |  |
| Filter networks        |  |
|                        |  |
| latakoo                |  |
| latakoo Archive        |  |
| latakoo Branding       |  |
| latakoo Content        |  |
| latakoo Demos          |  |
| latakoo Education      |  |
| latakoo Flight Academy |  |

Need assistance? Contact us anytime at <u>support@latakoo.com</u>

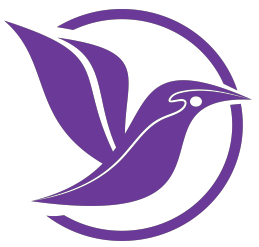